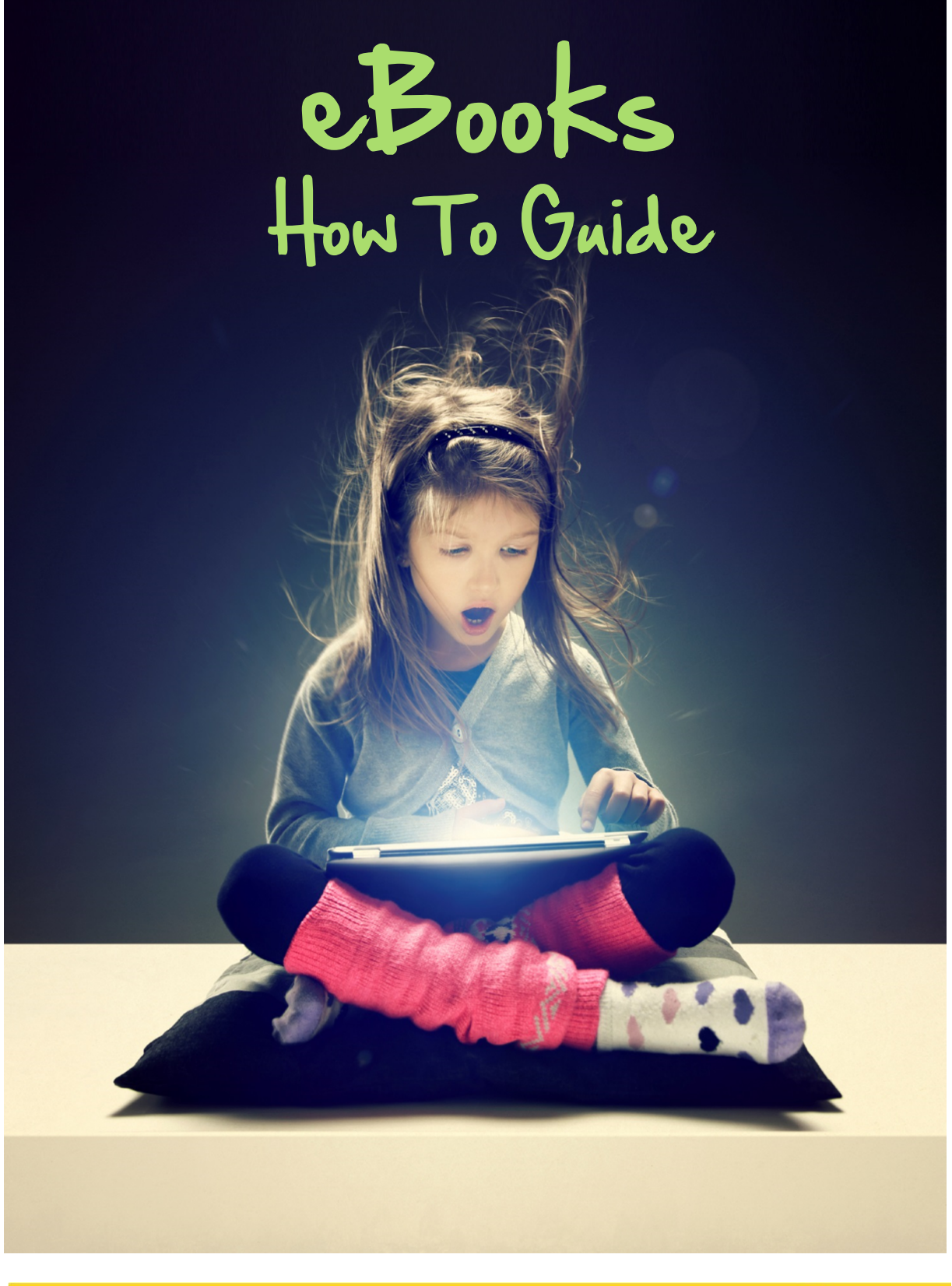

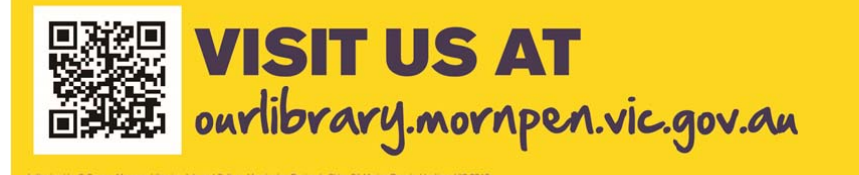

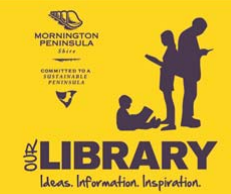

Authorised by R Macindoe, Director Sustainable Communities, Mornington Peninsula Shire, 21 Marine Parade, Hastings

# Contents

| Frequently asked questions (FAQ)4                                                                   |
|----------------------------------------------------------------------------------------------------|
| What is an eBook?4                                                                                  |
| What is Digital Rights Management (DRM) 4                                                           |
| What eBook formats are available from Our Library? 4                                                |
| PDF                                                                                                 |
| EPUB                                                                                                |
| How do I read an eBook on my5                                                                       |
| Personal Computer?                                                                                  |
| Getting an Adobe ID                                                                                 |
| Getting Adobe Digital Editions5                                                                     |
| eReader, Tablet or Smartphone?6                                                                     |
| iPhone, iPad and iPods                                                                              |
| Android Devices                                                                                     |
| Amazon Kindle                                                                                       |
| Other Devices                                                                                       |
| Searching for and downloading eBooks                                                                |
| On my computer (PC): 8                                                                              |
| Direct from the eBook Platform                                                                      |
| From Our Library's Catalogue                                                                        |
| On my iPad, iPhone or iPod:                                                                         |
| Direct from the eBook Platform                                                                      |
| From Our Library's Catalogue                                                                        |
| Transferring my eBook onto my portable device22                                                     |
| To my Apple device (iPhone, iPad and iPod)22                                                        |
| I have already borrowed an eBook and downloaded it on my PC using Adobe Digital Editions            |
| Re-downloading an eBook from the eBook Platform22                                                   |
| Importing an eBook into iTunes (previously downloaded onto your PC via Adobe Digital Editions) . 24 |

## What is an eBook?

An eBook is an electronic or digital version of a book that users can read on a personal computer, eReader or other portable devices such as tablets and smartphones. Our Library is proud to provide members with access to digital books from the Wheelers eBook Platform.

eBooks are protected by DRM (Digital Rights Management) which protects the copyright holders.

## What is Digital Rights Management (DRM)

Libraries buy their eBook product from a vendor who has previously bought the right to supply these books to libraries from the publisher of the original book. The right to supply eBooks to libraries is not as simple as selling the eBook to the library and allowing the library to loan to their members. In a digital world the idea of loaning, in the way public libraries traditionally loan print books, is different as returning a digital file is unfeasible.

To resolve this vendors have had to come up with ways of delivering the eBook files to the reader in a way that suspends access to the file at the end of the library's loan period. This has been done by the use of software unique to the vendor which the reader agrees to use before they borrow their first book. These eBooks for loan cannot be read using any other software. This means you cannot renew an eBook, or return it.

This process also protects the copyright holder as files are unable to be downloaded and illegally distributed to others.

## What eBook formats are available from Our Library?

PDF and EPUB are the standard eBook formats. Most computers, portable devices and eReaders are compatible with these formats.

#### PDF

Some titles available from Our Library have been produced by document scanning of the physical book. These titles retain the original layout and visual formatting of the book and therefore the text may not adjust to fit the screen of your device or computer. This format can be difficult to read on small screens.

#### **EPUB**

EPUB is short for electronic publication and is the growing standard for eBooks. The text and images in EPUB documents are reflowable and can therefore be optimised for the device you are using (text can be resized to adapt to your device).

Please check your device's user manual if you are not sure what formats your device supports.

Some devices may need an application to view or download the eBooks available from Our Library. For a list of suitable devices and compatible applications please visit <u>http://mornpen.wheelers.co/help/apps</u>.

## **Personal Computer?**

It is recommended that you use Adobe Digital Editions to read eBooks from the eBook platform on your personal computer. To use Adobe Digital Editions you will need to create an Adobe ID.

#### **Getting an Adobe ID**

- 1. Go to the <u>www.adobe.com</u> and click **Sign In** (top right-hand corner).
- 2. Click on Create an Adobe Account

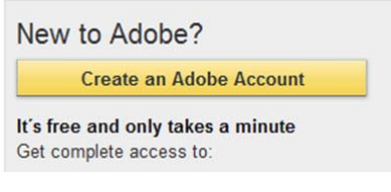

- 3. You only need to complete the required fields (those with a red asterix). Click on **continue** when you have completed the fields.
- 4. You have now created an Adobe ID. Your email address is your ID and the password you chose is obviously your password.

#### **Getting Adobe Digital Editions**

- 1. Go to <u>www.adobe.com</u> and search for **Adobe Digital Editions** in the search box select the icon when it appears.
- 2. Click Install (you may need to scroll down before you see the button).

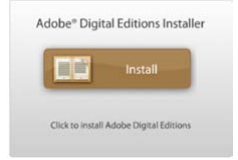

- 3. You may receive the following message "*This application can read and write files to your system. Would you like to continue installing?*" Click on **install**.
- 4. Click on **Yes** when prompted to download and continue.
- 5. Depending on your operating system (Windows XP, Vista, Windows 7 etc.), you may be asked to verify that you wish to install the program. Select **Yes**.
- 6. The Adobe Digital Editions Setup will begin.

| you don't want to install     | . Click Next to continue.                                                                                             |
|-------------------------------|----------------------------------------------------------------------------------------------------|
| Select components to install: | Digital Editions (required) Start Menu Shortcuts Desktop Shortcut Quick Launch Shortcut Launch Adobe Digital Editions |
| Space required: 9.6MB         |                                                                                                    |

7. Click on **Next**, then **install**.

- 8. Once setup is completed click on **Close**.
- 9. Adobe Digital Editions may launch. Once again you may be prompted by the operating system to verify the program. Select **Yes**.
- 10. In order to activate Adobe Digital Editions, you will need an Adobe ID, if you have not done so already see **Getting an Adobe ID** on page 5.
- 11. The first time you run Adobe Digital Editions, you will be prompted to authorise it. Enter your Adobe ID and password. If you do not receive the prompt, click on the 'Library' on the top left of Adobe Digital Editions and scroll down to 'Authorize this computer', then enter your details.
- 12. When you download an eBook from the eBook Platform, Adobe Digital Editions will open automatically. You can access the eBook directly from Adobe Digital Editions at any time during your loan period.

If you need to access the eBook file itself (for example to transfer the eBook onto another reading device) it can be found in the **My Digital Editions** folder on your PC. The **My Digital Editions** folder can usually be found inside the **My Documents**, or **Documents** folder if you are a Windows 7 user.

## eReader, Tablet or Smartphone?

#### iPhone, iPad and iPods

Apple devices require iOS 3.0 or higher and an App in order to download and view these eBooks. Our Library is using Bluefire Reader (also recommend by the eBook Platform). You will need an Adobe ID to use *Bluefire*, if you do not already have an Adobe ID, see **Getting an Adobe ID** on page 5.

To download BlueFire:

1. Tap on the App Store and search for **"Bluefire Reader"** and tap the result pictured.

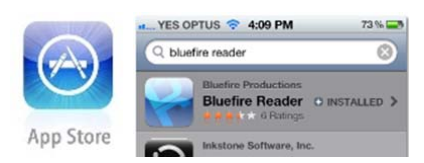

- 2. Tap on the "Free" icon, it will convert to "Install", tap on this.
- 3. The application will start to install.
- 4. Once the App is installed you will need to authorize it in order to view eBooks. To do this you need your Adobe ID and password. Do not worry if you have not obtained an Adobe ID yet, you can do it from Bluefire.
  - a. I already have an Adobe ID
    - i. Tap the **Bluefire App**, select **Info** then **Authorize**.
    - ii. Tap the **Bluefire App** to open it.
  - b. I don't have an Adobe ID yet
    - i. Tap the **Get Adobe ID** button and follow the prompts.
- 5. When you borrow and download your eBook select 'Open in Bluefire Reader'.
- 6. Happy reading!

#### **Android Devices**

For Android devices the eBook Platform have suggested using the free **txtr** or **Aldiko** Apps. Both support DRM encrypted eBooks, however it is recommended you check with your provider or manufacturers website for suitable DRM encrypted ePub publications. Bluefire Reader can also be downloaded from the Google Play store and the downloading of eBooks will therefore be similar to the process for iPad, iPhone and iPods on page 16.

#### **Amazon Kindle**

Unfortunately most Kindle devices are not compatible with this eBook Platform as they are designed to work only with Amazon products. However, the new Amazon Kindle Fire will support Apps to read our eBooks. Our Library is aware there are questionable programs available that convert formats for the older Kindle products. Please note these practices breach DRM (Digital Rights Management) and Our Library therefore does not support the use of these programs.

#### **Other Devices**

If your device is not listed in these instructions and you require further assistance, please visit the help guides within the eBook Platform at <u>http://mornpen.wheelers.co/help/apps</u>.

## Searching for and downloading eBooks

Once you have installed a compatible program to enable downloading eBooks you are ready to start searching for a title. If you have not yet installed a compatible program to enable downloading, please see **How do I** read an eBook on my... on page 5.

## On my computer (PC):

These instructions were developed using Internet Explorer, however you are free to use your preferred browser of choice. Please keep in mind if you are using a browser other than Internet Explorer, the steps may differ slightly from those outlined in these instructions.

#### **Direct from the eBook Platform**

- 1. Go to <a href="http://ourlibrary.mornpen.vic.gov.au/">http://ourlibrary.mornpen.vic.gov.au/</a> and select the eBook icon. You will be directed to <a href="http://mornpen.wheelers.co/">http://mornpen.wheelers.co/</a>.
- 2. Click on Sign In in the top right-hand corner
- 3. Library Barcode: is your library card number PIN: is the PIN associated with your library card click on Sign In.
- 4. Browse or use the search box to search by title or author, you can refine your searches by filters (right hand side). If a title is shaded it means that it is currently on loan. The breadcrumb trail will help you keep track of your searching.

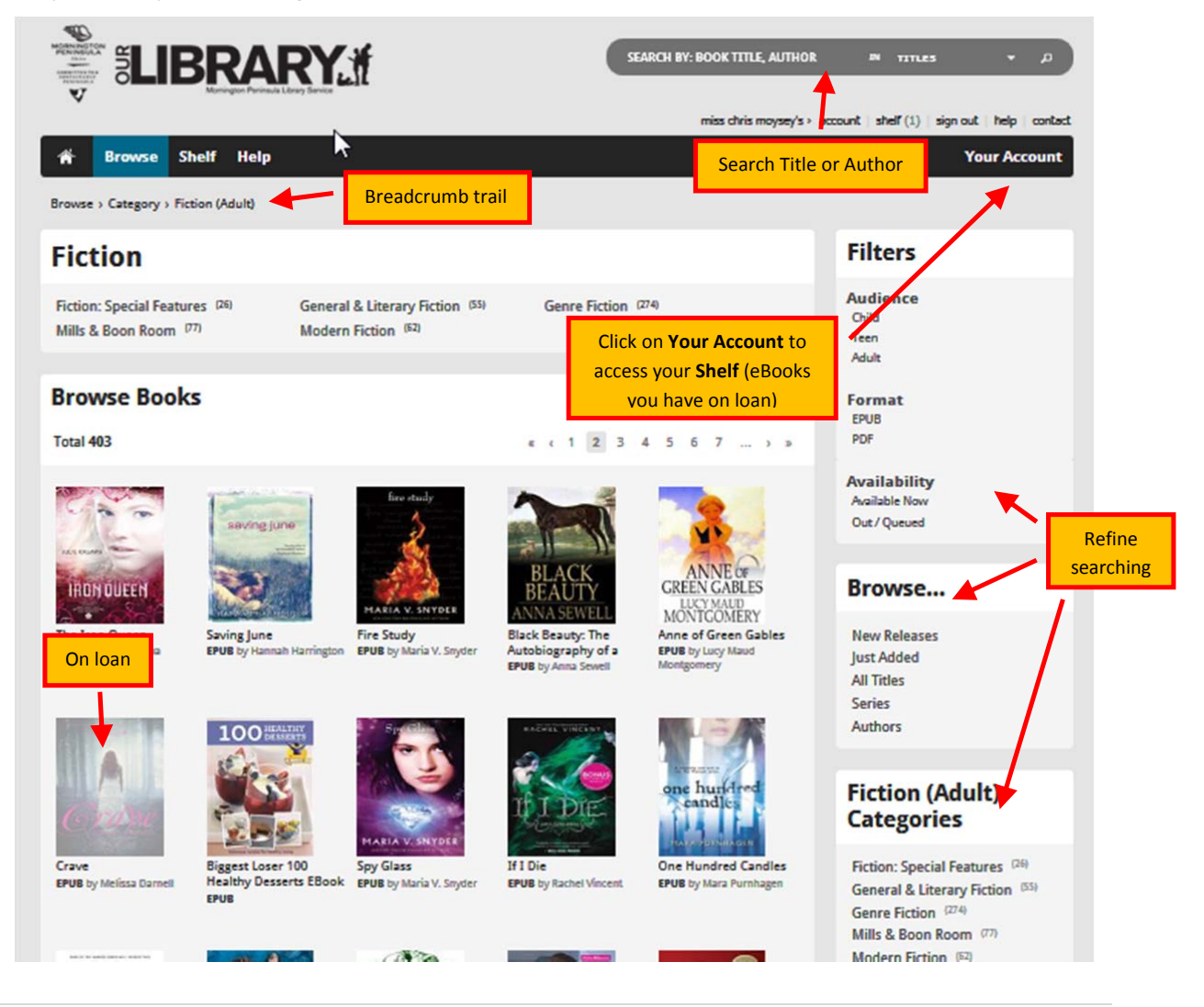

- 5. When you find a title you wish to borrow, click on the image.
- 6. If the title is on loan, you can place a reservation click on the title, select Make Reservation

## If You're Reading This, It's Too Late

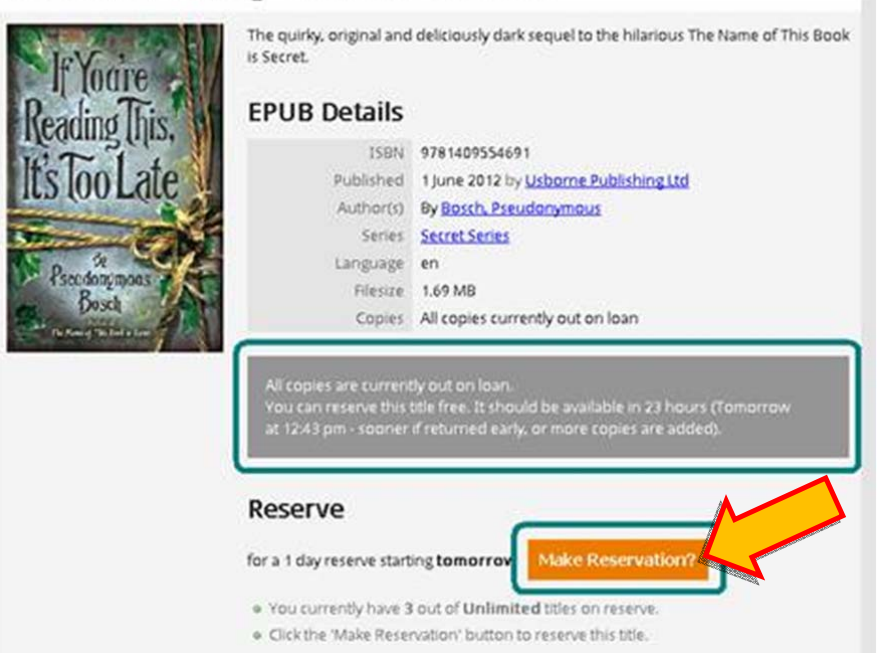

a. Enter your email address and an email will be sent to you when the title has been returned. You have 24 hours to download the title, if it is not downloaded during this time, it will become available for the next person.

## If You're Reading This, It's Too Late

| If Youre<br>Reading This,<br>It's Too Late | Reservation successful<br>If You're Reading This, It's Too Late in EPUB is reserved for you from tomorrow<br>12:43 pm until 25 Aug 12:43 pm.                                                                                            |
|--------------------------------------------|----------------------------------------------------------------------------------------------------|
| a of                                       | About Reserves                                                                                                    |
| and a start of the                         | Reservations can sometimes become available for loan earlier than expected due to<br>cancellations, early returns or purchase of additional copies.                                                                                     |
|                                            | Should this title become available before expected, we will automatically reschedule this<br>reservation to an earlier time. If this happens, we can notify you by email. Please select or<br>enter an email address to be notified on. |
|                                            |                                                                                                    |

b. The email will include a link that will direct you to the download page or you can access it from your **Shelf.** 

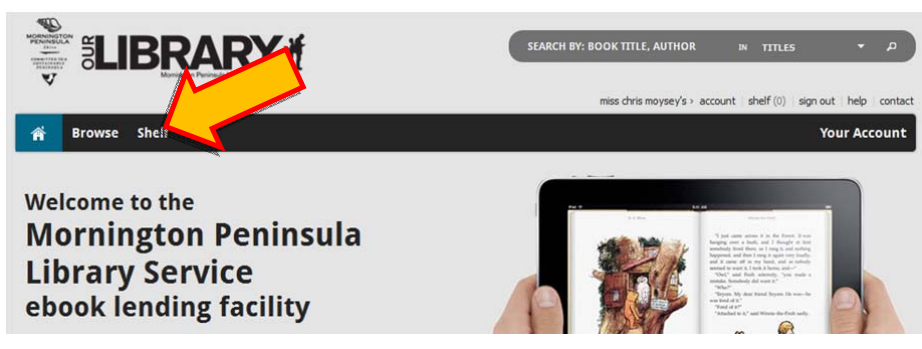

7. If the title is available - click on the orange Borrow Now? Icon

| Browse Shelf            | miss chris moysey?<br>Help                                                                                                    | s > account   shelf (0)   sign out   help   contac<br>Your Account                                                                                                    |
|-------------------------|----------------------------------------------------------------------------------------------------|----------------------------------------------------------------------------------------------------|
| Browse > Titles > Crave |                                                                                                    |                                                                                                    |
| Crave                   |                                                                                                    | Browse                                                                                                    |
| Gene                    | Savannah Collert has never known why she's so hated by the kids of the Clann. Nor can she<br>deny her instinct to get close to Clann golden boy, Tristan Coleman. Especially when she<br>recovers from a st <u>aread more</u> | New Releases<br>Just Added<br>All Titles<br>Series<br>Authors                                                                                                    |
|                         | ISBN 9781460801697<br>Published 1 December 2011 by <u>Harleouin</u><br>Author(s) By <u>Darmell, Melissa</u><br>Series <u>Harleouin Teen eBooks</u><br>Language en<br>Fieisie 673 AB                                           | Categories<br>Award Winning (23)<br>Computing And Information<br>Technology (4)                                                                                                    |
|                         | Loan (check-out)         for 1 day         Borrow Now? <ul> <li>You currently have 0 out of 40 tides on loan.</li> <li>Click the 'Borrow Now' button to take this tide out on loan.</li> </ul>                                | Economics, Financia, Eusiness And<br>Industry <sup>(2)</sup><br>Family, Home And Practical<br>Interests <sup>(22)</sup><br>Fiction (Adult) <sup>(420)</sup><br>Fiction (Child/Teen) <sup>(73)</sup><br>History, Philosophy & Religion <sup>(2)</sup><br>Language, Literature And Biography <sup>(1)</sup><br>Non-Fiction (Child/Teen) <sup>(7)</sup> |

a. A confirmation of your loan will appear Loan successful 0 ready to download – click on the orange Download Now icon, a pop up screen will appear – click on Open

|                     |                                                                                                    | SEARCH BY: BOOK TITLE, AUTHOR                                      | ттться т р                                                                                                    |
|---------------------|----------------------------------------------------------------------------------------------------|--------------------------------------------------------------------|----------------------------------------------------------------------------------------------------|
| 🚔 Browse            | Shelf Help                                                                                                    | miss chris moysey's + acco                                         | ount shelf(0) sign out help conta<br>Your Account                                                                                                    |
| Browse > Titles > C | rave > Loan                                                                                                    |                                                                    |                                                                                                    |
| Crave               |                                                                                                    |                                                                    | Browse                                                                                                    |
|                     | Crave in EPUB is available in your list of current loans. Please <u>download</u><br>to begin reading your ebook.                                                             | <u>\$ your title</u> using the link below                          | New Releases<br>Just Added<br>All Ticles<br>Series<br>Authors                                                                                                |
| C 10 20             | Download Now to reading this EPUB.                                                                                                    |                                                                    | Categories                                                                                                    |
|                     |                                                                                                    |                                                                    | Award Winning (23)                                                                                                    |
|                     | What you'll need to read this title  • Reader Software that supports Adobe Ebooks like  1. Adobe Digital Editors (for the Desixtop)  2. Biorise Badder (for une should beat) | You can download B<br>Adobe Digital Edition<br>have not already do | <i>lluefire Reader</i> or<br><i>ns</i> from here if you<br>ne so.                                                                                            |
|                     | See our <u>pystem requirements</u> and <u>supported applications</u> pages for mo     Adobe ID     An Adobe ID at <u>Adobe's signup page</u> .                               | re details.<br>> known as Adobe Ebooks). You can                   | History, Philosophy & Religion (2)<br>Language, Literature And Biography (<br>Non-Fiction (Child/Teen) (7)<br>Picture Books (7)<br>Reference Information And |
| File Downlo         | ad                                                                                                    |                                                                    |                                                                                                    |
| Do you wa           | nt to open or save this file?<br>Name: URLLink.acsm<br>Type: Adobe Content Server Message, 1.54KB<br>From: adept.wheelers.co<br>Open Save                                    | Cancel                                                             |                                                                                                    |
| Always a            | sk before opening this type of file<br>nile files from the Internet Can be useful, some files ca                                                                             | an potentially                                                     |                                                                                                    |
| sav                 | ve this file. What's the risk?                                                                                                    | or open or                                                         |                                                                                                    |

b. The eBook will open in Adobe Digital Editions. To return to your bookshelf during reading, click on the **Go To Library View** icon - double click on an eBook to start reading.

| R Adobe Digital Editions                                             |                                                                                                    |                                  |                                                                                                    |                           | _ 🗆 × |
|----------------------------------------------------------------------|----------------------------------------------------------------------------------------------------|----------------------------------|----------------------------------------------------------------------------------------------------|---------------------------|-------|
| LIBRARY -                                                            |                                                                                                    |                                  | All Ite                                                                                                    | ms (7) 🔢 Title            | •     |
| Go to Library View                                                   |                                                                                                    |                                  |                                                                                                    |                           |       |
| Crave<br>Darnell, Melissa                                            |                                                                                                    | Gai                              |                                                                                                    |                           |       |
| Bookshelves                                                          |                                                                                                    |                                  |                                                                                                    |                           |       |
| III All Rems                                                         | Crave<br>Damell, Melissa                                                                                                    | Crave<br>Damell, Melissa         | l, Steve<br>Beahm, George                                                                                                    | l, Steve<br>Beahm, George |       |
| III Borrowed                                                         |                                                                                                    |                                  |                                                                                                    |                           |       |
| III Purchased                                                        | and the second second sec |                                  | and the second second se |                           |       |
| Recently Read                                                        | REFERENCE REPORT                                                                                                    |                                  |                                                                                                    |                           |       |
|                                                                      | ha MATER - L.<br>Stan Materia<br>Stanana                                                                                                    |                                  |                                                                                                    |                           |       |
|                                                                      | Reference Reborn<br>Zabel, Diane                                                                                                    | Reference Reborn<br>Zabel, Diane | The Digital Economy<br>Moriset, Bruno, Malecki, Edward J.                                                                                                    |                           |       |
| Bookshelves<br>Bookshelves<br>Borrowed<br>Purchased<br>Recently Read | Crave<br>Darnell, Melissa                                                                                                    | Crave<br>Damel, Meissa           | I, Steve<br>Beahm, George                                                                                                    | i, Steve<br>Beahm, George |       |

c. You can return your item early by clicking on the arrow in the top right-hand corner of the eBook – a drop down menu will appear, select **Return Borrowed Item**.

| Adobe Digital Editions                                |                                                               |
|-------------------------------------------------------|---------------------------------------------------------------|
| LIBRARY -                                             |                                                               |
| Last Read<br>Crave<br>Darnell, Melissa<br>Bookshelves | Open Item<br>Delete Item<br>Item Info<br>Return Borrowed Item |
| All Items                                             | Damell, Melissa Damell, Melissa                               |
| Borrowed     Purchased     Recently Read              |                                                               |

d. eBooks with loans that have Expired will display in your library with an "expired" banner across the right-hand corner. You will not be able to open these eBooks unless you re-borrow them. To delete, simply click on the title and delete.

#### From Our Library's Catalogue

- 1. Go to http://ourlibraryapp.mornpen.vic.gov.au/amlibweb/
- 2. Search for a title or author etc. To limit to eBooks only select eBook from the Format drop down menu.
- 3. When you find the title you want, select the **Download eBook** link this will take you to the eBook Platform.

| Home                                                                               | Home>Library Catalogue>Search Res                                                                    | sults                                                                                                    |
|------------------------------------------------------------------------------------|----------------------------------------------------------------------------------------------------|----------------------------------------------------------------------------------------------------|
| Renew My Items                                                                     | ltem List                                                                                            |                                                                                                    |
| All Keywords Search<br>Author Keyword Search                                       |                                                                                                    |                                                                                                    |
| Title Browse Search<br>Subject Kenword Search                                      | Sort items by: Title                                                                                 | Go                                                                                                    |
| Magazine Keyword Search                                                            | 5 items found for IF and YOURE and I                                                                 | READING and THIS.                                                                                                    |
| Advanced Keyword Search<br>New Resources Search<br>My Details<br>Digital Resources | 1. If you're reading this, I'm<br>Author: Nicoll, Andrew.<br>Series: 978-0-85738-493<br>Call No: NIC | already dead.<br>-5 (pbk.)<br>-5 (pbk.)<br>Collection: Adult Fiction Book<br>Currently: Date Due 07/08/2012<br>Last at: Rosebud DIY<br>Usually at: Rosebud DIY<br>Reserves: 0<br>Published Year: 2012                             |
| Last Updated:<br>Monday, 14 February 2011                                          | 2. If you're reading this, I'm<br>Author: Nicoll, Andrew.<br>Series: 978-0-85738-493<br>Call No: NIC | already dead.<br>-5 (pbk.)<br>Collection: Adult Fiction Book<br>Currently: Date Due 27/08/2012<br>Last at: Mornington<br>Usually at: Mornington<br>Reserves: 0<br>Published Year: 2012                                            |
|                                                                                    | 3.<br>Author: Bosch, Pseudony<br>Series:<br>Call No: ELECTRONIC BO<br>Download eBook.                | too late.       Collection: EBK AF         mous.       Currently: Available         oK       Last at: Our Digital Library         Usually at: Our Digital Library       Reserves: 0         Published Year:       Digital Library |

- 4. If you are not already logged in to your eBook account, you will be asked Login to borrow this title. You will then be redirected to the eBook Platform's main page and will need to search again for your title. If you are already logged in to the eBook Platform you will be taken straight to the page for the title you selected.
- 5. If the title is on loan, you can reserve it by selecting Make Reservation

### If You're Reading This, It's Too Late

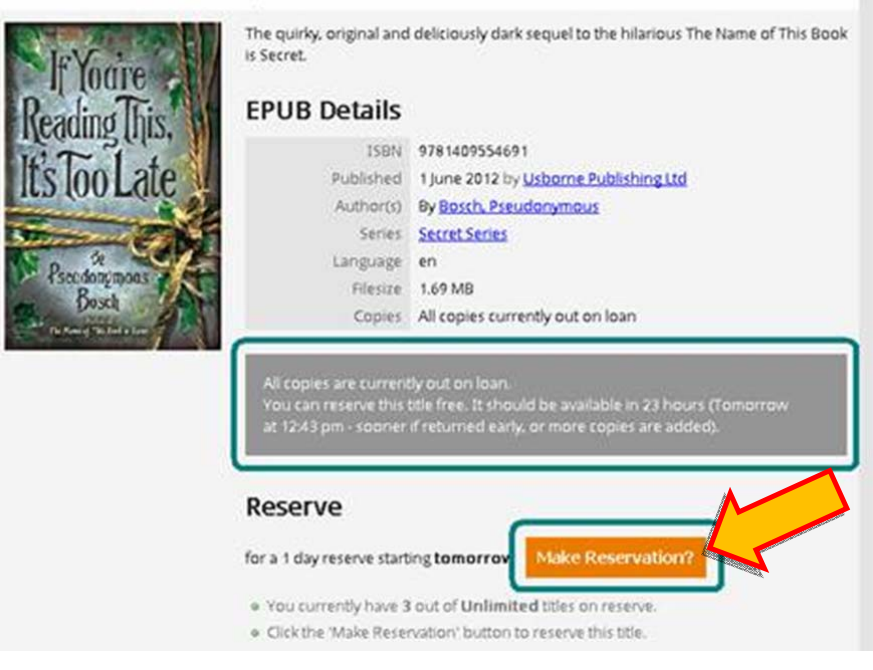

a. Enter your email address and an email will be sent to you when the title has been returned. You have 24 hours to download the title, if it is not downloaded during this time, it will become available for the next person.

If You're Reading This, It's Too Late

| If Youre<br>Reading This.<br>It's Too Late | Reservation successful<br>If You're Reading This, It's Too Late in EPUB is reserved for you from tomorrow<br>12:43 pm until 25 Aug 12:43 pm.                                                                                                    |
|--------------------------------------------|----------------------------------------------------------------------------------------------------|
| A REAL                                     | About Reserves<br>Reservations can sometimes become available for loan earlier than expected due to<br>cancellations, early returns or purchase of additional copies.<br>Should this title become available before expected, we will automatically reschedule this<br>reservation to an earlier time. If this happens, we can notify you by end to be notified on. |
|                                            | Notify Me                                                                                                    |

b. The email will include a link that will direct you to the download page or you can access it from your **Shelf**.

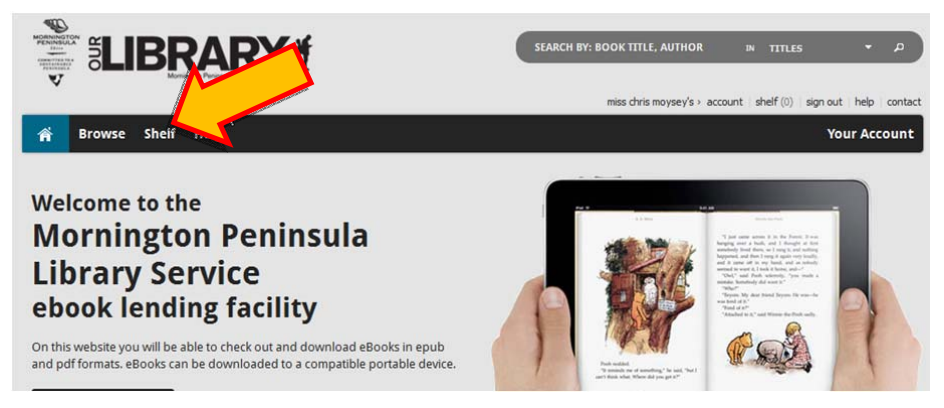

6. If the title is available, click on the orange Borrow Now? Icon

|                         | RARY                                                                                            | SEARCH BY: BOOK TITLE, AUTHO                                                                                                    | DR PA TITLES Y D                                                                                                    |
|-------------------------|-------------------------------------------------------------------------------------------------|----------------------------------------------------------------------------------------------------|----------------------------------------------------------------------------------------------------|
|                         |                                                                                                 | miss chris moysey's > a                                                                                                    | ccount shelf (0) sign out help contact                                                                                     |
| orowse Shelf            | Help                                                                                            |                                                                                                    | Your Account                                                                                                    |
| Browse > Titles > Crave |                                                                                                 |                                                                                                    |                                                                                                    |
| Crave                   |                                                                                                 |                                                                                                    | Browse                                                                                                    |
|                         | Savannah Colbert has never<br>deny her instinct to get clos<br>recovers from a st. <u>» rea</u> | r known why she's so hated by the kids of the Clann. Nor can she<br>e to Clann golden boy, Tristan Coleman. Especially when she<br><u>d more</u> | New Releases<br>Just Added<br>All Titles<br>Series                                                                         |
|                         | EPUB Details                                                                                    |                                                                                                    | Authors                                                                                                    |
|                         | ISBN<br>Published<br>Author(s)                                                                  | 9781460801697<br>1 December 2011 by <u>Harlequin</u><br>By Darnell, Melissa                                                                      | Categories                                                                                                    |
| Grav                    | Series<br>Language                                                                              | Harlequin Teen eBooks<br>en                                                                                                    | Award Winning <sup>(23)</sup><br>Computing And Information<br>Technology <sup>(4)</sup>                                    |
| - Marine                | Loan (check-ou                                                                                  | it)                                                                                                    | Economics, Finance, Business And<br>Industry <sup>(4)</sup><br>Family, Home And Practical                                  |
|                         | for 1 day Borrow Nov                                                                            |                                                                                                    | Fiction (Adult) <sup>(400)</sup><br>Fiction (Child/Teen) <sup>(173)</sup><br>History, Philosophy & Religion <sup>(2)</sup> |
|                         | <ul> <li>You currently have 0 ou</li> <li>Click the 'Borrow Now' b</li> </ul>                   | it of <b>40</b> titles on loan.<br>utton to take this title out on loan.                                                                         | Language, Literature And Biography (19<br>Non-Fiction (Child/Teen) (7)                                                     |
| Title Information       | Full Title Details                                                                              | Description                                                                                                    | Picture Books (9)<br>Reference Information And                                                                             |

a. A loan confirmation will appear Loan successful – ready to download. Click on the orange Download Now icon. A pop up screen will appear – click on Open.

|                     |                                                                                                    | SEARCH BY: BOOK TITLE, AUTH     | OR P TITLES P                                                                                              |
|---------------------|----------------------------------------------------------------------------------------------------|---------------------------------|----------------------------------------------------------------------------------------------------|
| 💏 Browse            | Shelf Help                                                                                                    |                                 | Your Account                                                                                               |
| Browse > Titles > C | rave > Loan                                                                                                    |                                 |                                                                                                    |
| Crave               |                                                                                                    |                                 | Browse                                                                                                    |
|                     | Can successful - ready to download<br>Crave in EPUB is available in your list of current loans. Please <u>download</u> to begin reading your ebook.                          | your title using the link below | New Releases<br>Just Added<br>All Titles<br>Series<br>Authors                                              |
| Charle              | Download Now to a reading this EPUB.                                                                                                    |                                 | Categories                                                                                                 |
|                     |                                                                                                    |                                 | Award Moning (73)                                                                                          |
|                     | What you'll need to read this title                                                                                                    | You can do                      | wnload <i>Bluefire Reader</i> or                                                                           |
|                     | Reader Software that supports Adobe Ebooks like:     Adobe Dividal Editions (for the Destron)                                                                                | have not a                      | lready done so.                                                                                            |
|                     | Electric Research termine (view of the duringly)     Electric Research your Apple (#a) See our <u>system requirements</u> and <u>supported applications</u> pages for more   | e details.                      | Fiction (Child/Teen) (173)<br>History, Philosophy & Religion (2)<br>Language, Literature And Biography (19 |
| File Downlo         | ad                                                                                                    |                                 |                                                                                                    |
| Do you wa           | nt to open or save this file?                                                                                                    |                                 |                                                                                                    |
|                     | Name: URLLink.acsm<br>Tupe: Adobe Content Server Message 1 54KB                                                                                                    |                                 |                                                                                                    |
|                     | From: adept.wheelers.co                                                                                                    |                                 |                                                                                                    |
|                     | Open Save                                                                                                    | Cancel                          |                                                                                                    |
| Always a            | sk before opening this type of file                                                                                                    |                                 |                                                                                                    |
| e What say          | nile files from the Internet <mark>, a</mark> n be useful, some files can<br>m your computer. If you do not trust the source, do no<br>ve this file. <u>What's the risk?</u> | n potentially<br>ot open or     |                                                                                                    |

b. The eBook will open in Adobe Digital Editions. To return to your bookshelf during reading, click on the **Go To Library View** icon - double click on an eBook to start reading.

| R Adobe Digital Editions |                  |                  |                                   |               | _ 🗆 ×   |
|--------------------------|------------------|------------------|-----------------------------------|---------------|---------|
|                          |                  |                  | All Ite                           | ms (7)        | Title 🗸 |
| Go to Library View       |                  |                  |                                   |               |         |
| Crave<br>Darnel, Melissa | Gaz              | Gaz              |                                   |               |         |
| Bookshelves              | Crave            | Crawa            | 1 Stava                           | I Stava       |         |
| III AI tems              | Damell, Melissa  | Damell, Melissa  | Beahm, George                     | Beahm, George |         |
| III Borrowed             |                  |                  |                                   |               |         |
| III Purchased            |                  |                  |                                   |               |         |
| Recently Read            | EFFERIX ROM      |                  |                                   |               |         |
|                          | Reference Reborn | Reference Reborn | The Digital Economy               |               |         |
|                          | Zaber, Diane     | Zabel, Diane     | Monset, Bruno, Malecki, Edward J. |               |         |

c. You can return your item early by clicking on the arrow in the top right-hand corner of the eBook – a drop down menu will appear, select **Return Borrowed Item**.

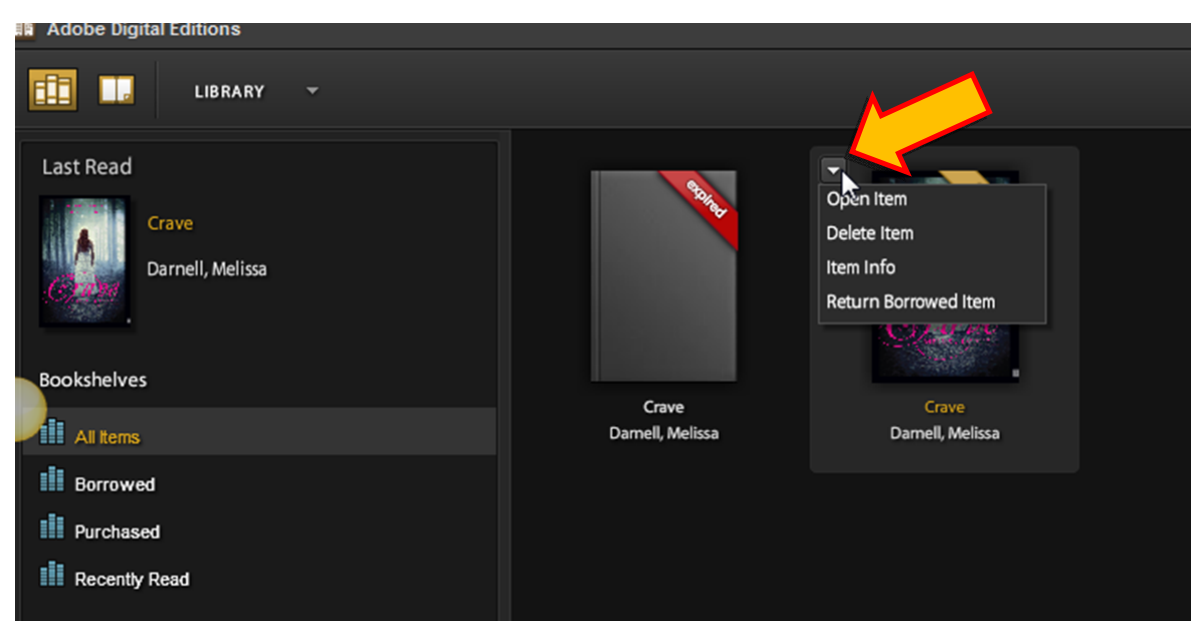

d. eBooks with loans that have Expired will display in your library with an "expired" banner across the right-hand corner. You will not be able to open these eBooks unless you re-borrow them. To delete, simply click on the title and delete.

## On my iPad, iPhone or iPod:

You can search for and download titles direct from your iPhone, iPad or iPod.

#### **Direct from the eBook Platform**

- 1. Tap on Safari or your preferred browser
- 2. Go to <u>ourlibrary.mornpen.vic.gov.au/</u> and select the eBook icon. You will be directed to <u>http://mornpen.wheelers.co/</u>.
- 3. Click on Sign In in the top right-hand corner
- 4. Library Barcode: is your library card number PIN: is the PIN associated with your library card click on Sign In.
- 5. Browse or use the search box to search by title or author, you can refine your searches by filters (right hand side). If a title is shaded it means that it is currently on loan. The breadcrumb trail will help you keep track of your searching.

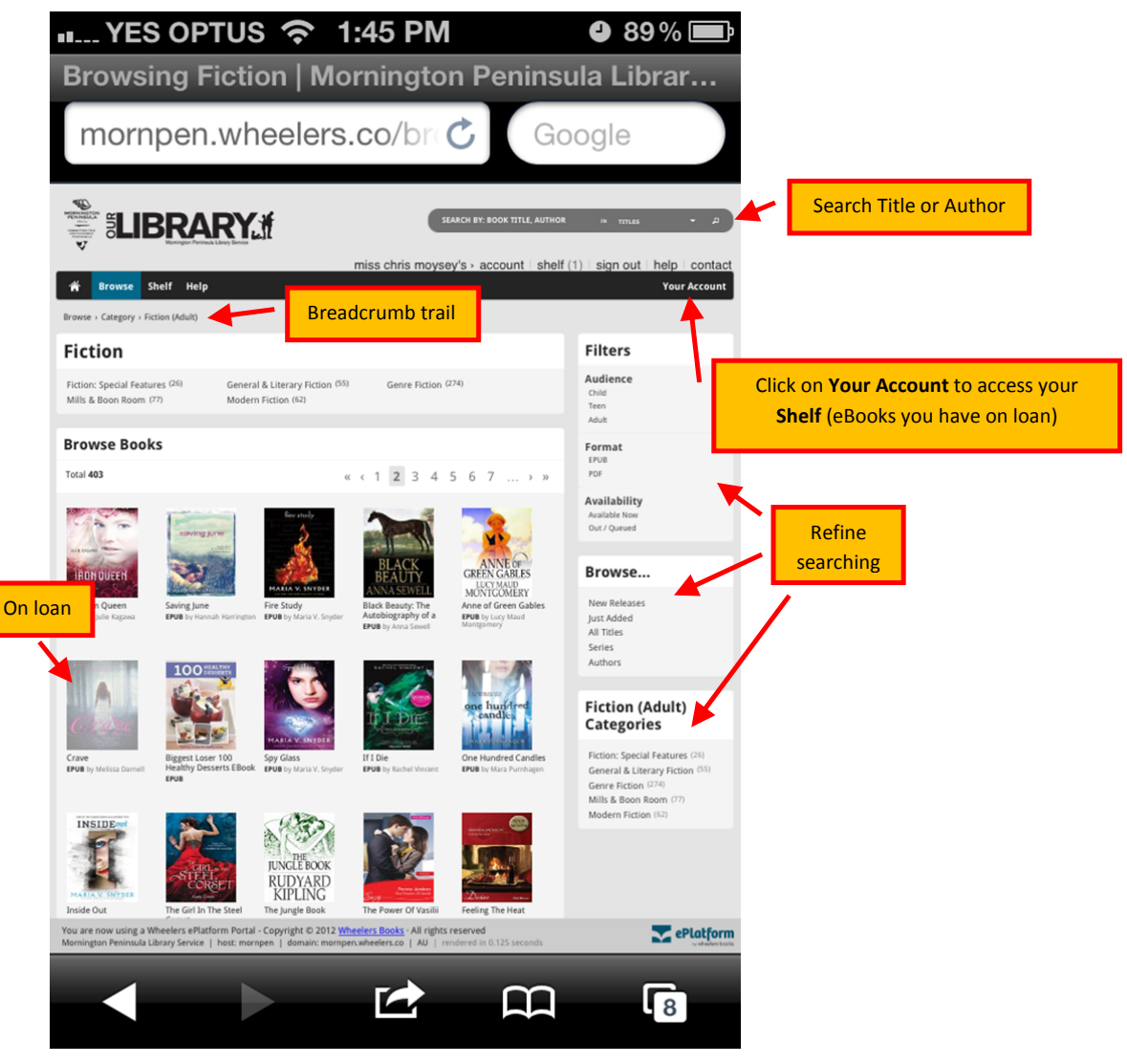

6. When you find a title you wish to borrow, tap the image.

7. If the title is on loan, you can reserve it by selecting Make Reservation

## If You're Reading This, It's Too Late

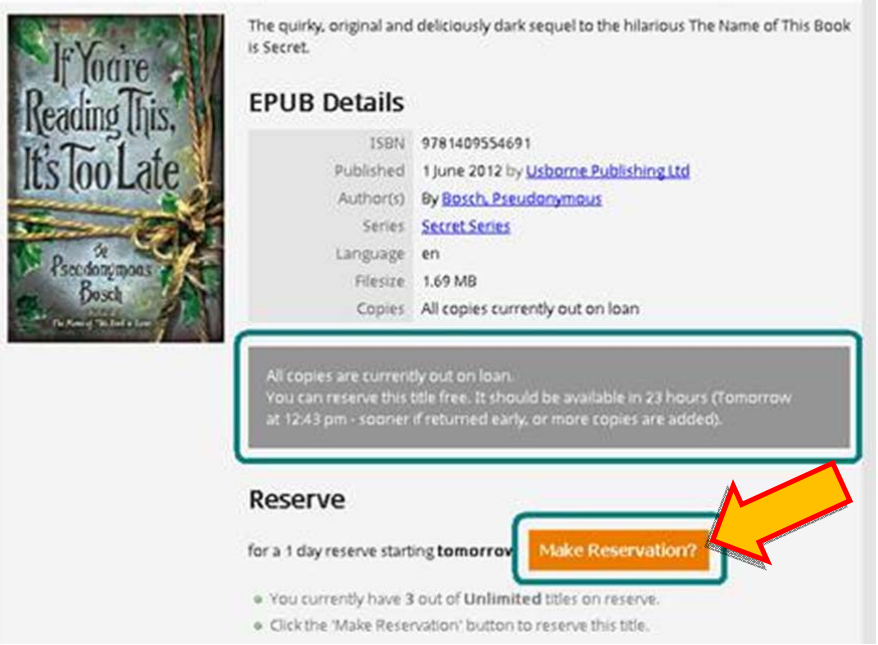

a. Enter your email address and an email will be sent to you when the title has been returned. You have 24 hours to download the title, if it is not downloaded during this time, it will become available for the next person.

If You're Reading This, It's Too Late

| If Youre<br>Reading This.<br>It's Too Late | Reservation successful<br>If You're Reading This, It's Too Late in EPUB is reserved for you from tomorrow<br>12:43 pm until 25 Aug 12:43 pm.                                                                                                    |
|--------------------------------------------|----------------------------------------------------------------------------------------------------|
|                                            | About Reserves<br>Reservations can sometimes become available for loan earlier than expected due to<br>cancellations, early returns or purchase of additional copies.<br>Should this title become available before expected, we will automatically reschedule this<br>reservation to an earlier time. If this happens, we can notify you by emprove the select or<br>enter an email address to be notified on. |
|                                            | O Notify Me                                                                                                    |

b. The email will include a link that will direct you to the download page or you can access it from your **Shelf**.

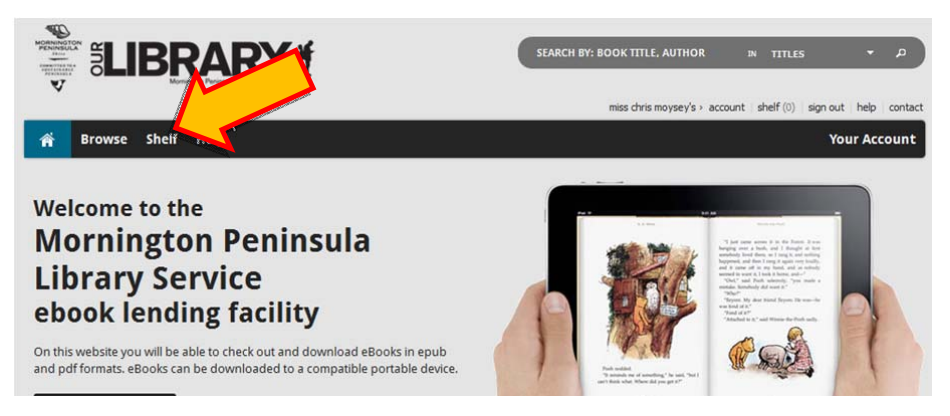

- 8. If the title is available title tap on the orange Borrow Now? Icon
  - a. A confirmation of your loan will appear Loan successful ready to download tap on the orange Download Now icon.

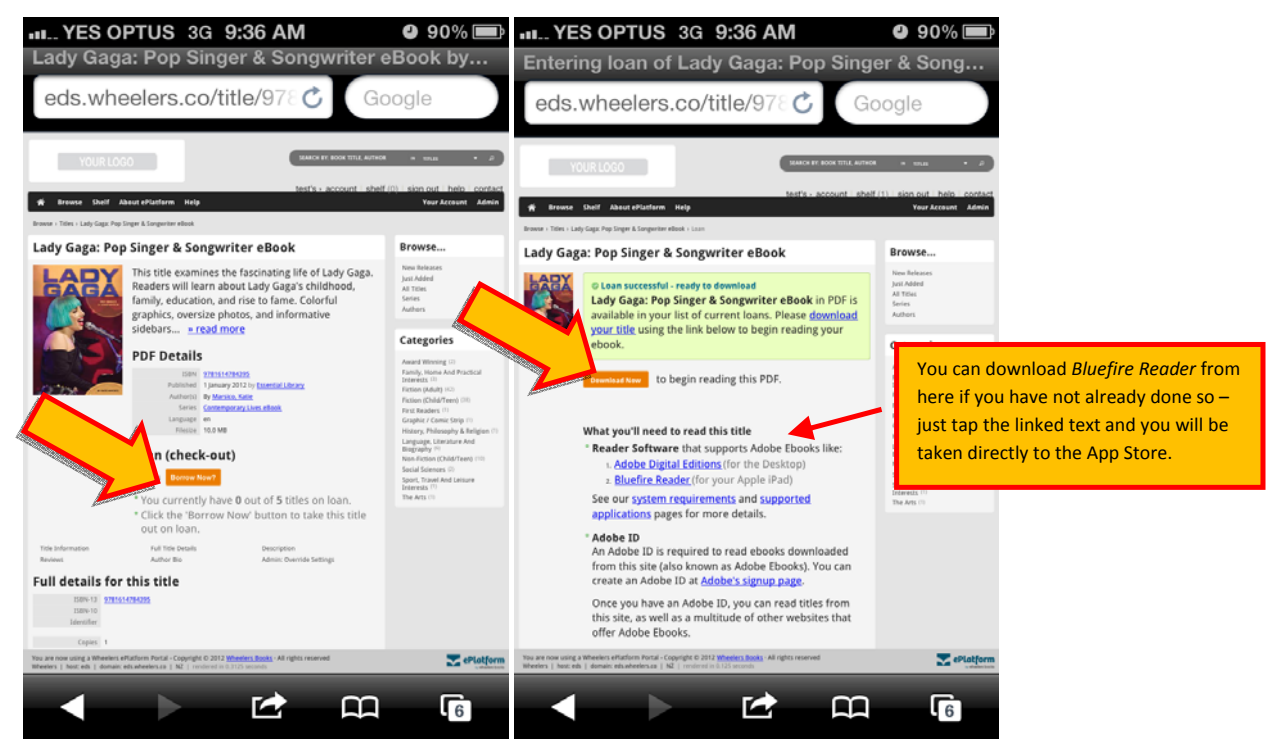

9. Tap on **Open in "Bluefire"** - a **Download successful!** message will appear, you can choose to read now or later.

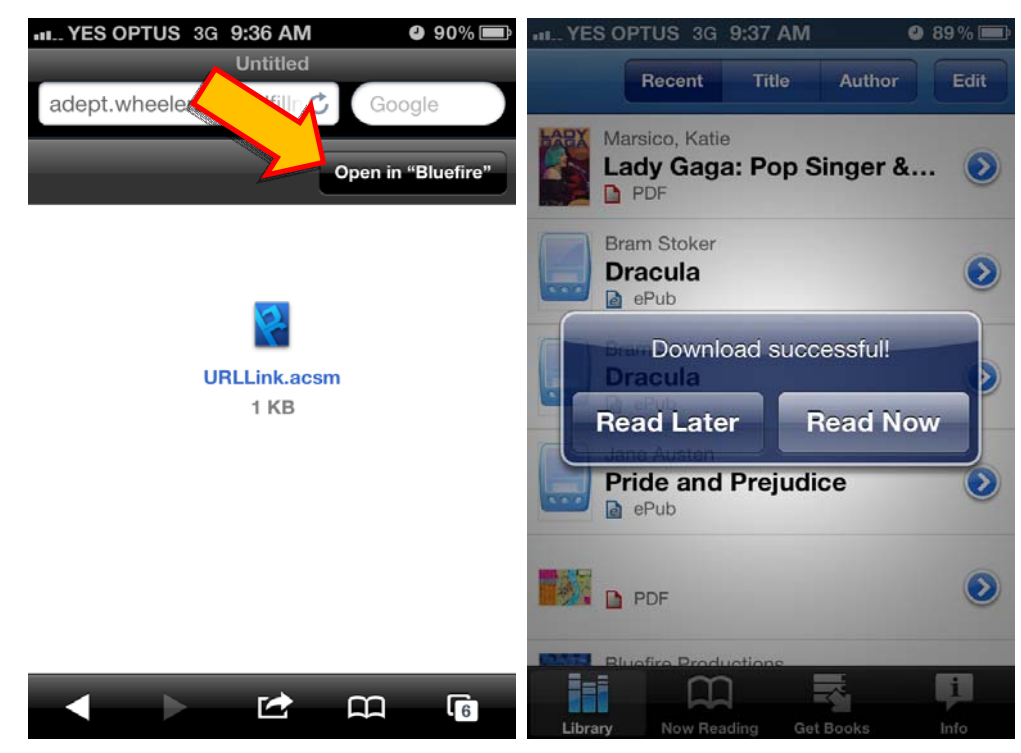

#### From Our Library's Catalogue

- 1. Go to http://ourlibraryapp.mornpen.vic.gov.au/amlibweb/
- 2. Search for a title or author etc. To limit to eBooks only select eBook from the Format drop down menu.
- 3. When you find the title you want, select the **Download eBook** link. This will take you to the eBook Platform.

| Homo                                                                               | Home>Library Catalogue>Search Results                                                                                                    |
|------------------------------------------------------------------------------------|----------------------------------------------------------------------------------------------------|
| Renew My Items                                                                     | Item List                                                                                                    |
| All Keywords Search<br>Author Keyword Search                                       |                                                                                                    |
| Title Keyword Search<br>Title Browse Search                                        | Sort items by: Title Go                                                                                                    |
| Subject Keyword Search<br>Magazine Keyword Search                                  | 5 items found for IF and YOURE and READING and THIS.                                                                                                    |
| Advanced Keyword Search<br>New Resources Search<br>My Details<br>Digital Resources | 1.       If you're reading this, I'm already dead.       Collection: Adult Fiction Book         Author: Nicoll, Andrew.       Series: 978-0-85738-493-5 (pbk.)       Call No: NIC         Item       Call No: NIC       Last at: Rosebud DIY         Usually at: Rosebud DIY       Usually at: Rosebud DIY         Reserves: 0       Published Year: 2012                           |
| Last Updated:<br>Monday, 14 February 2011                                          | 2.       If you're reading this, I'm already dead.       Collection: Adult Fiction Book         Author: Nicoll, Andrew.       Series: 978-0-85738-493-5 (pbk.)       Collection: Adult Fiction Book         Item       Call No: NIC       Currently: Date Due 27/08/2012         Usually at: Mornington       Usually at: Mornington         Reserves: 0       Published Year: 2012 |
| 4                                                                                  | 3.<br>Author: Bosch, Pseudonymous.<br>Series:<br>Call No: ELECTRONIC BOOK<br>Download eBook.<br>Collection: EBK AF<br>Currently: Available<br>Last at: Our Digital Library<br>Usually at: Our Digital Library<br>Reserves: 0<br>Published Year:                                                                                                    |

- 4. If you are not already logged in, you will be asked **Login to borrow this title**. You will then be redirected to the eBook Platform's main page and will need to search again for your title. If you are already logged in to the eBook Platform you will be taken straight to the page for the title you searched for.
- 5. If the title is on loan, you can reserve it by selecting Make Reservation

## If You're Reading This, It's Too Late

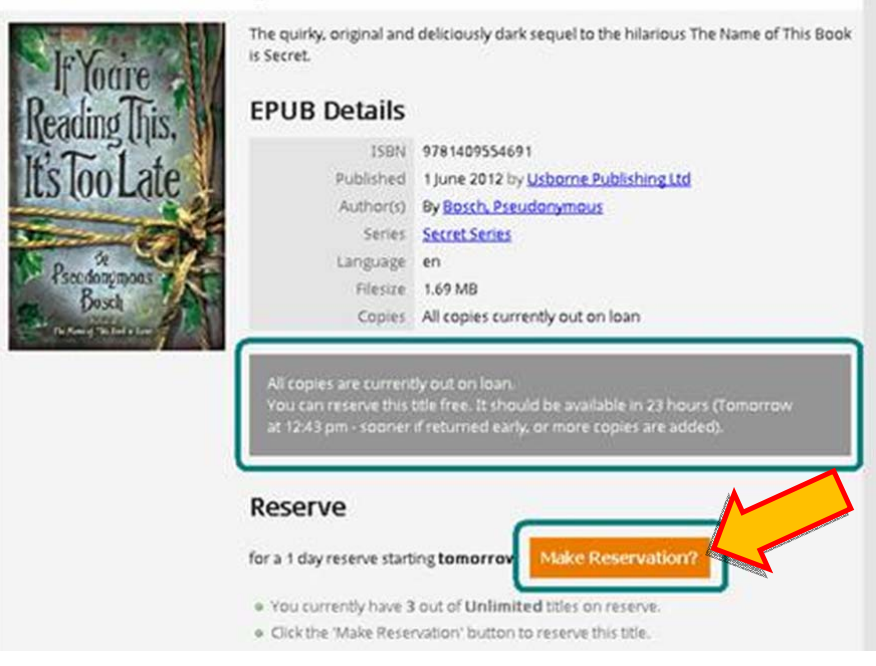

a. Enter your email address and an email will be sent to you when the title has been returned. You have 24 hours to download the title, if it is not downloaded during this time, it will become available for the next person.

## If You're Reading This, It's Too Late

| Ir Youre<br>Reading Tus:<br>It's Too Late | © Reservation successful<br>If You're Reading This, It's Too Late in EPUB is reserved for you from tomorrow<br>12:43 pm until 25 Aug 12:43 pm.                     |
|-------------------------------------------|----------------------------------------------------------------------------------------------------|
|                                           | About Reserves<br>Reservations can sometimes become available for loan earlier than expected due to                                                                |
|                                           | cancellations, early returns or purchase of additional copies.<br>Should this title become available before expected, <b>we will automatically reschedule this</b> |
|                                           | reservation to an earlier time. If this happens, we can notify you by email. Please select or enter an email address to be notified on.                            |
|                                           | Notify Me                                                                                                    |

**b.** The email will include a link that will direct you to the download page or you can access it from your **Shelf.** 

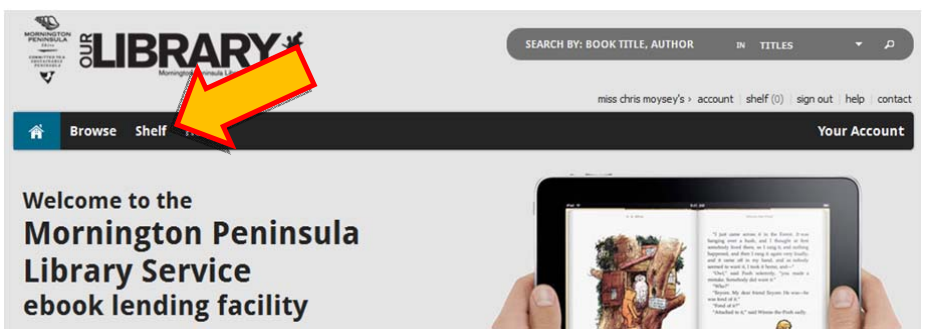

- 6. If the title is available, tap on the orange **Borrow Now?** Icon a confirmation of your loan will appear "Loan successful ready to download"
  - a. Tap on the orange **Download Now** icon.

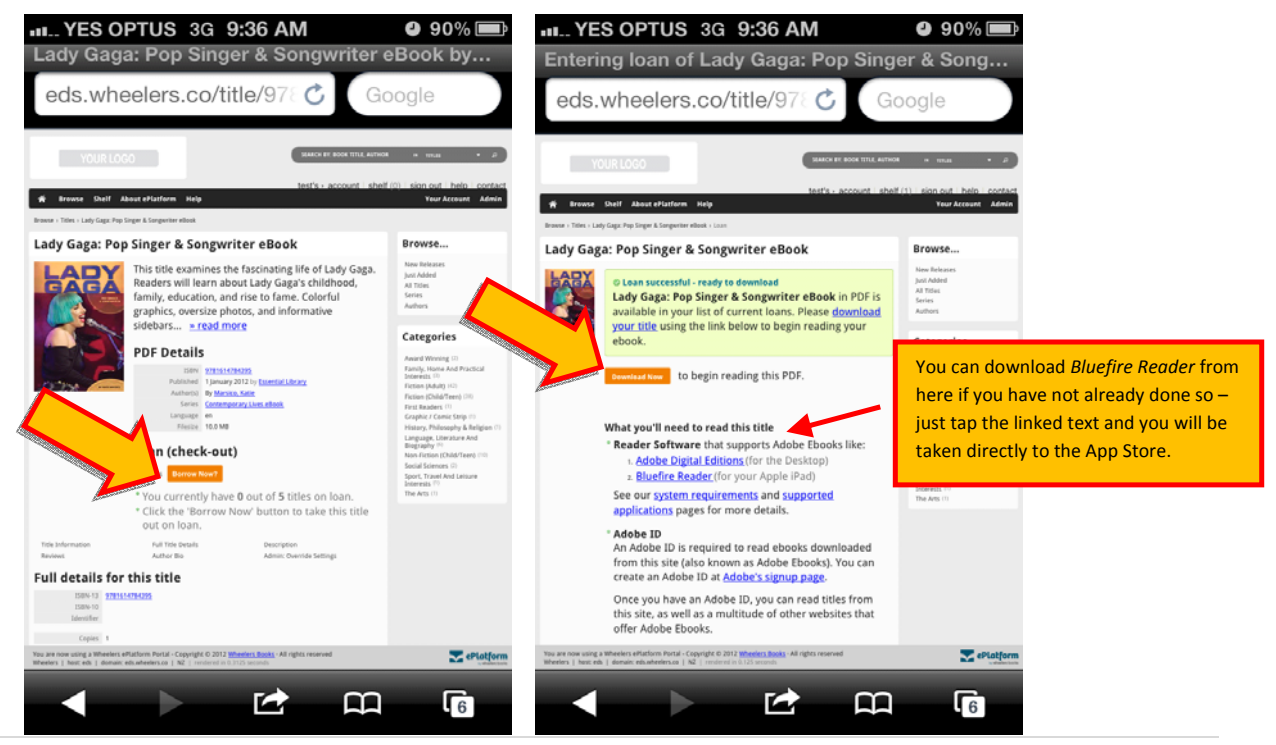

7. Tap on **Open in "Bluefire"**. A **Download successful!** message will appear, you can choose to read now or later.

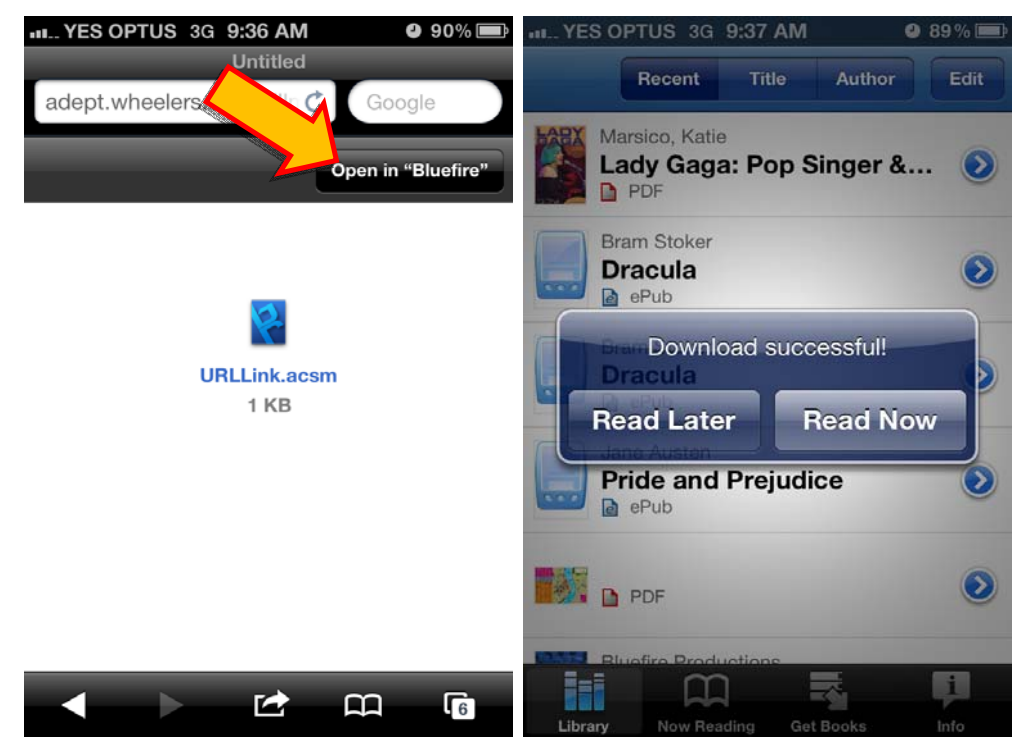

## To my Apple device (iPhone, iPad and iPod)

#### I have already borrowed an eBook and downloaded it on my PC using Adobe Digital Editions

There are two ways you can transfer your eBook onto your Apple device during your loan period. You can redownload it from the eBook Platform, or you can import it into iTunes from your **My Digital Editions** folder (this is the default folder Adobe Digital Editions creates on your PC to access the eBooks and can usually be found inside the **My Documents**, or **Documents** folder if you are a Windows 7 user).

#### Re-downloading an eBook from the eBook Platform

Any eBooks currently on loan to you will be listed in Your Account on the eBook Platform.

1. On your Apple device, go to mornpen.wheelers.co/ and select Your Account

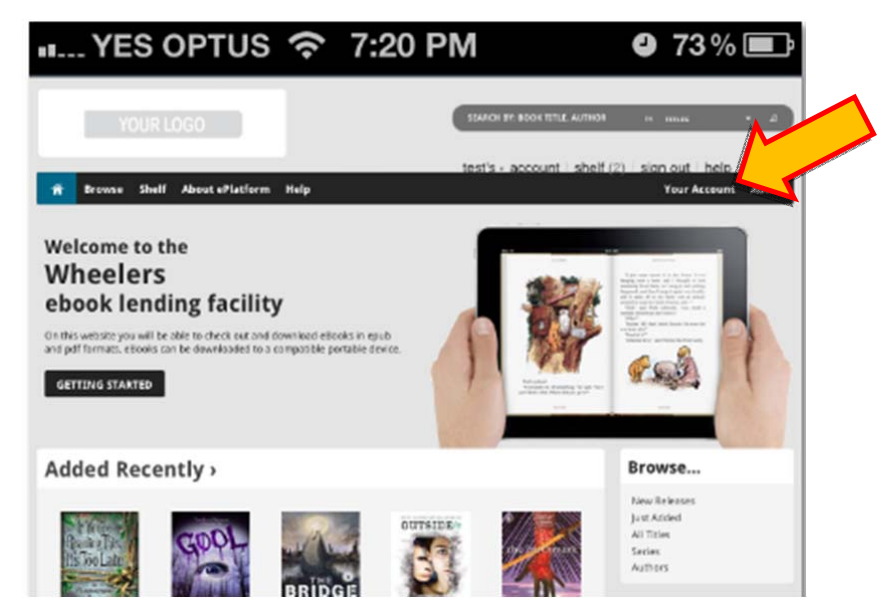

2. On your profile screen click on Bookshelf.

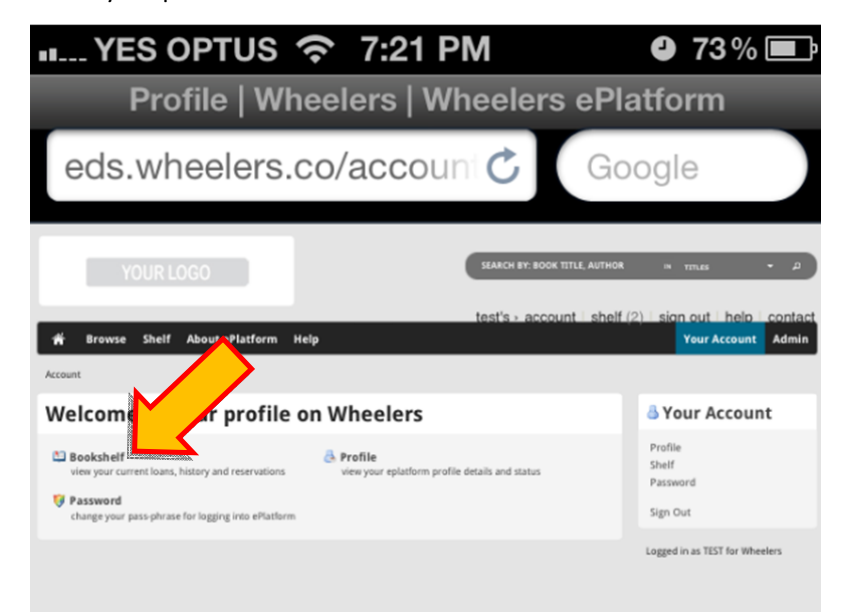

3. Your "Shelf" will show items currently on loan to you and your "Loan History" is displayed below this. Click on the **download?** link beside the title you wish to transfer to your Apple device.

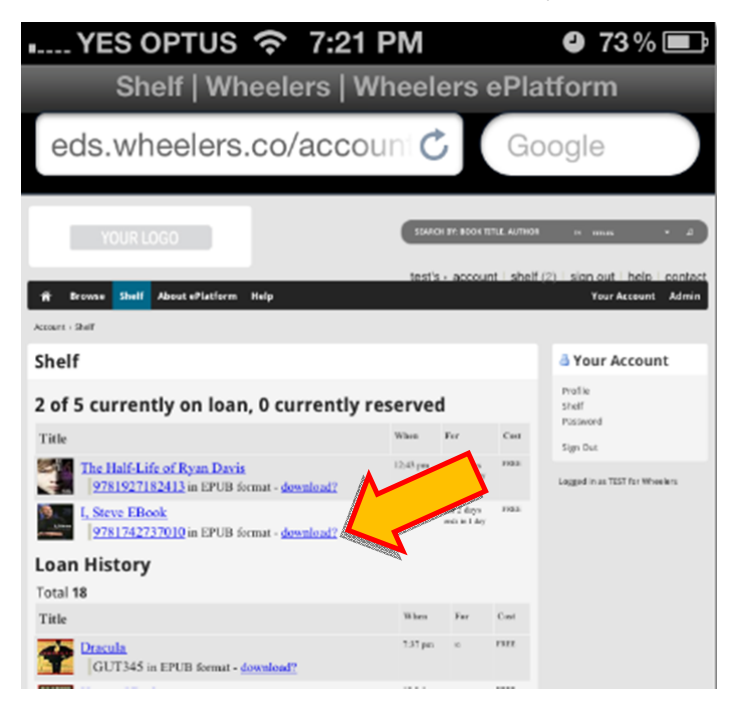

4. Tap on Open in "Bluefire"

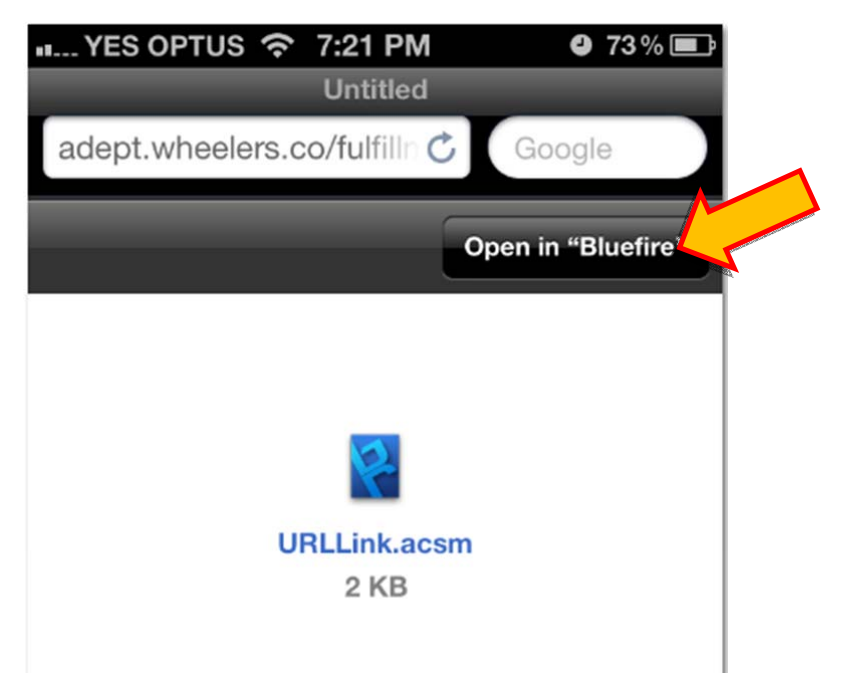

5. The eBook will transfer to Bluefire Reader and is ready for reading.

Importing an eBook into iTunes (previously downloaded onto your PC via Adobe Digital Editions)

- 1. Open iTunes
- 2. Connect your device if you have not already done so
- 3. From the iTunes File dropdown menu, select Add File to Library

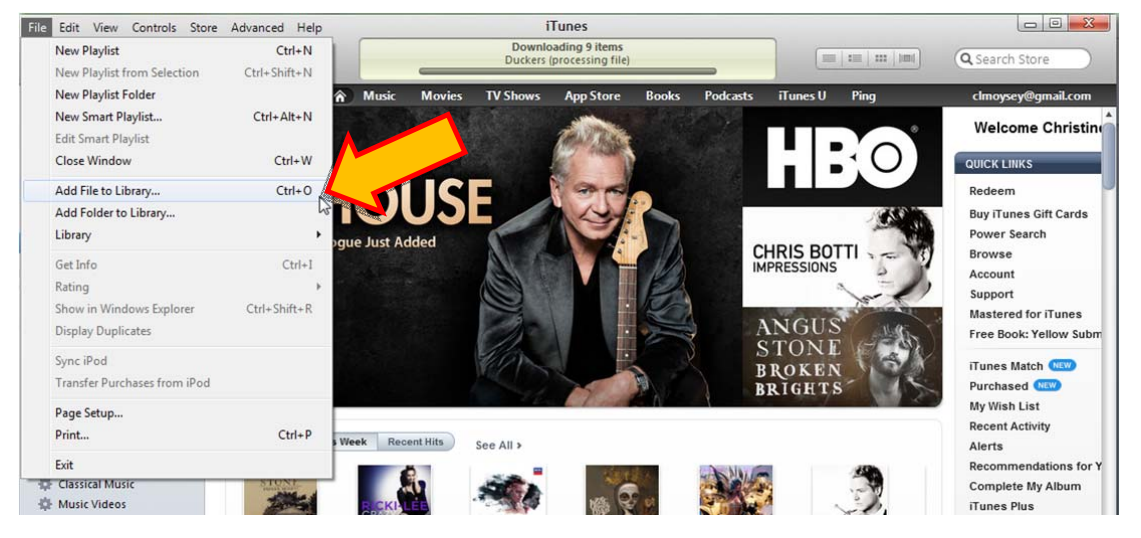

4. Go to the My Digital Editions folder (usually under My Documents or Documents folder) and select Open.

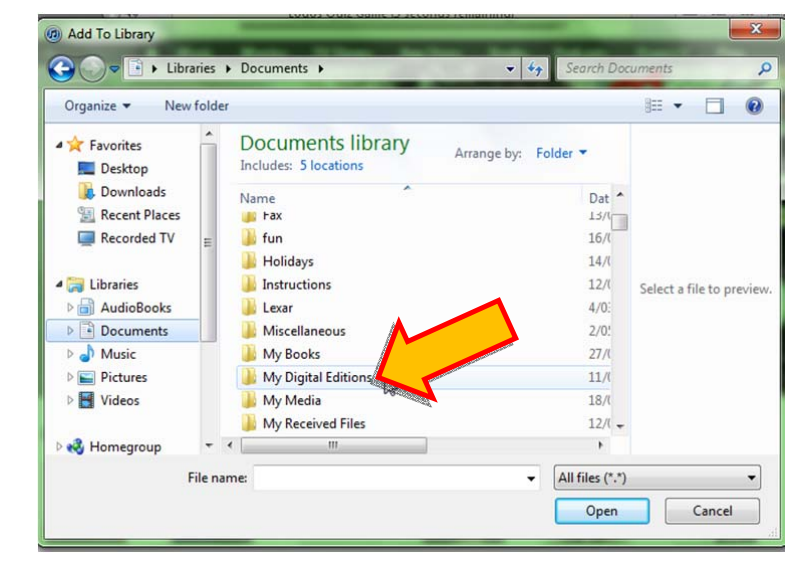

- 5. Select the title you wish to transfer and click on Open
- 6. The eBook will be transferred into the Books section of iTunes

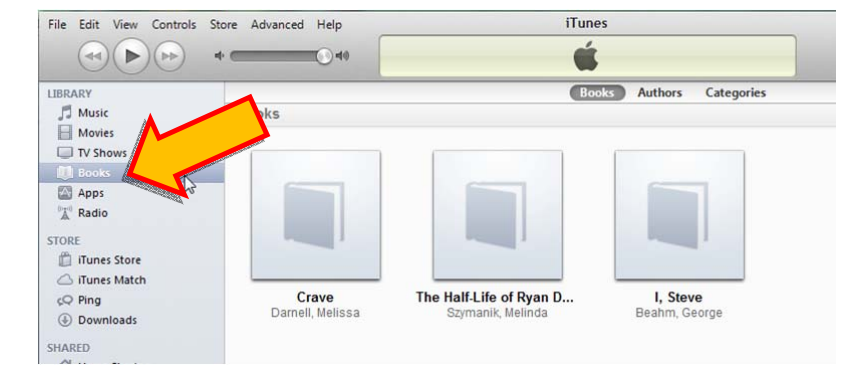

7. You can now transfer the eBook onto your Apple device.